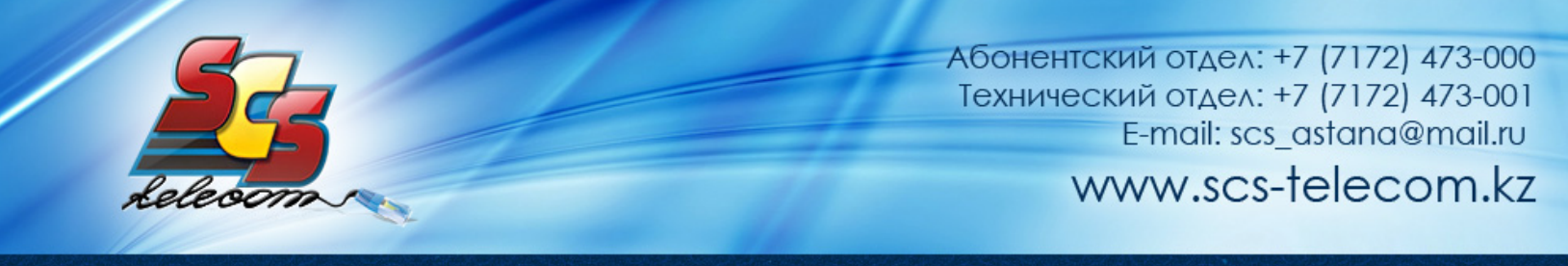

## Инструкция по настройке ADSL модема Linksys WAG120N

- 1. Откройте на компьютере веб браузер, например Internet Explorer.
- 2. В строке адреса наберите 192.168.1.1

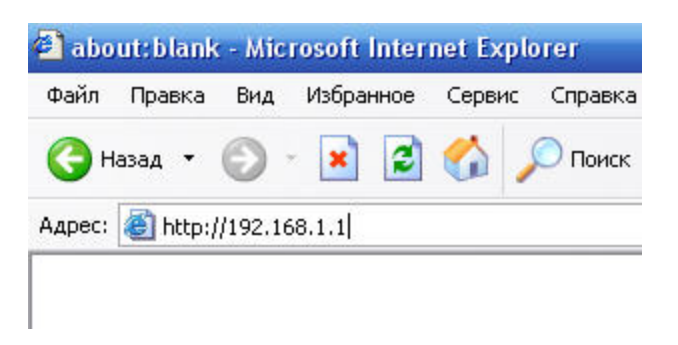

3. Появится предложение ввести пароль для входа в меню модема. Введите имя пользователя **admin**, пароль **admin**.

| Необходима авторизация                               |                                                       | X    |
|------------------------------------------------------|-------------------------------------------------------|------|
| Для доступа на сервер 19<br>требуется указать имя по | 2.168.1.1:80 по адресу DSL Ro<br>льзователя и пароль. | uter |
| Имя пользователя:<br>Пароль:                         |                                                       |      |
|                                                      | Вход Отм                                              | ена  |

(продолжение на следующей странице)

4. После этого вы увидите основную страницу веб-конфигуратора модема и выставьте параметры согласно рисунку

|                          | Wireless-N ADSL2+ Mode                       |               |              |                   |            |                  |                          |     |
|--------------------------|----------------------------------------------|---------------|--------------|-------------------|------------|------------------|--------------------------|-----|
| Setup                    | Setup                                        | Wirele        | ss !         | Security          | Ac<br>Rest | cess<br>rictions | Applications &<br>Gaming | Adr |
|                          | Basic Setup 🚦 🛛                              | DDNS   N      | AC Address   | Clone             | Advanced   | Routing          |                          |     |
| Network Setup (WAN)      |                                              | ſ             |              |                   |            |                  |                          | Hel |
| Internet Connection Type | Encapsulatio                                 | on:           | RFC 251      | 6 PPPoE           | •          |                  |                          |     |
| VC Settings              | Multiplexing:                                |               | ● LLC        | © vc              |            |                  |                          |     |
|                          | QoS Type:                                    |               | UBR 🔻        |                   |            |                  |                          |     |
|                          | PCR:                                         |               |              | cps               |            |                  |                          |     |
|                          | SCR:                                         |               |              | cps               |            | _                |                          |     |
|                          | Autodetect:                                  |               | 🔘 Enal       | ble 🔘 D           | isable     |                  |                          |     |
|                          | Virtual Circu                                | uit:          | 0            | VPI (Ran <u>c</u> | je 0-255)  |                  |                          |     |
|                          |                                              |               | 40           | VCI (Ran <u>c</u> | je 0-65535 | )                |                          |     |
|                          | DSL Modula                                   | tion:         | MultiMod     | le 🔻              |            | _                |                          |     |
| DDDsE Cottinue           | User Name:                                   |               | login        |                   |            | Ваш              | и логин и                |     |
| PPPoc Settings           | Password                                     |               |              |                   |            | пар              | оль                      |     |
|                          | Service Nar                                  | ne( optional) | <u>ـــــ</u> |                   |            | закл             | анные при<br>ючении      |     |
|                          |                                              |               | · ·          | E                 | minutes    | дого             | овора                    |     |
|                          | Connect on Demand - Max Idle Time: 5 minutes |               |              |                   |            |                  |                          |     |
|                          | 🔍 Keep Al                                    | ive - Redial  | Period:  30  | second            | IS         |                  |                          |     |

(продолжение на следующей странице)

| Optional Settings<br>(required by some ISPs) | Host Name:                                                     |                                 |  |  |  |  |
|----------------------------------------------|----------------------------------------------------------------|---------------------------------|--|--|--|--|
| (required by some isi s)                     | Domain Name:                                                   |                                 |  |  |  |  |
|                                              | MTU:                                                           | Auto 👻                          |  |  |  |  |
|                                              | Size:                                                          | 1492                            |  |  |  |  |
| Network Setup (LAN)                          |                                                                |                                 |  |  |  |  |
| Modem Router IP                              | Local IP Address:                                              | 192 . 168 . 1 . 1               |  |  |  |  |
|                                              | Subnet Mask:                                                   | 255.255.255.0 ▼                 |  |  |  |  |
| Network Address                              | DHCP Server:                                                   | 🖲 Enable 🔘 Disable 🔘 DHCP Relay |  |  |  |  |
| server settings (blice)                      | DHCP Relay Server IP:                                          |                                 |  |  |  |  |
|                                              | Starting IP Address:                                           | 192.168.1.100                   |  |  |  |  |
|                                              | Maximum Number of<br>DHCP Users:                               | 50                              |  |  |  |  |
|                                              | Client Lease Time:                                             | 0 minutes (0 means one day)     |  |  |  |  |
|                                              | Static DNS 1:                                                  |                                 |  |  |  |  |
|                                              | Static DNS 2:                                                  |                                 |  |  |  |  |
|                                              | Static DNS 3:                                                  |                                 |  |  |  |  |
|                                              | WINS:                                                          |                                 |  |  |  |  |
| Time Settings                                | Time Zone:                                                     |                                 |  |  |  |  |
|                                              | (GMT) Greenwich Mean Time: Dublin, Edinburgh, Lisbon, London 👻 |                                 |  |  |  |  |
|                                              | Automatically adjust clock for daylight saving time            |                                 |  |  |  |  |
| Language                                     | English 👻                                                      |                                 |  |  |  |  |
|                                              |                                                                | Save Settings Cancel Changes    |  |  |  |  |

Для настройки беспроводной сети переидите в раздел Wireless – Wireless Security и выставьте параметры согласно рисунку

(продолжение на следующей странице)

| LINKSYS           | <b>5</b> °by Cis                                      | со                                                  |                                         |                        |                          |      |
|-------------------|-------------------------------------------------------|-----------------------------------------------------|-----------------------------------------|------------------------|--------------------------|------|
|                   |                                                       |                                                     |                                         | Wirele                 | ess-NADSL2+N             | Noc  |
| Wireless          | Setup                                                 | Wireless                                            | Security                                | Access<br>Restrictions | Applications &<br>Gaming | А    |
|                   | Basic Wireless Se                                     | ettings   Wireles:                                  | s Security 📘 Wir                        | eless MAC Filter 📲     | Advanced Wirele          | ss S |
| Wireless Security | Security Mo<br>Encryption:<br>Pre-Shared<br>Key Renew | de: VVPA-Pe<br>TKIP or A<br>Key: ваш кл<br>al: 3600 | rsonal 👻<br>AES 👻<br>ючасети<br>seconds |                        |                          | ł    |
|                   |                                                       |                                                     | Save Set                                | ttings Canc            | el Changes               |      |

Затем нажмите кнопку Save Setting

## Приятного использования интернета от компании SCS Telecom.